# 使用思科企業移動應用重新啟動裝置

### 目標

本文介紹如何使用Cisco Business Mobile應用在Cisco Business硬體上執行重新啟動或 執行出廠重置。

### 適用軟體 |版本

• 思科商務行動應用程式 | 1.0.24(指向Apple App Store的連結)

## 思科企業移動應用的系統要求

運行iOS 13.0及更高版本的Apple iOS裝置支援思科企業移動應用。

以下思科業務裝置可由思科業務移動應用管理:

- 思科商務220系列智慧型交換器
- 思科商務250系列智慧型交換器
- 思科商務350系列託管交換器
- 思科商務100系列存取點
- 思科商務100系列網狀延伸器
- 思科商務200系列存取點

### 重新啟動裝置

步驟1

登入到思科企業移動應用後,選擇Network Devices。

| All Sites                                          | Lab                                                                              | 4                 |  |
|----------------------------------------------------|----------------------------------------------------------------------------------|-------------------|--|
|                                                    |                                                                                  | United States     |  |
|                                                    | MINOR ISSUES<br>Check notifications to resolve issues<br>and better performance. |                   |  |
| Information updated                                | 3 minutes ago. Pull o                                                            | down to refresh   |  |
| ${}^{}_{\otimes}$ Network Settings $+$ Add Devices |                                                                                  |                   |  |
| Networks & Devices                                 |                                                                                  |                   |  |
| 1 WiFi<br>Networks                                 | ≫ 1                                                                              | Wired<br>Networks |  |
| ∰ 4 Network<br>Devices                             | • 0 Offlin<br>• 4 Onlin                                                          | e                 |  |
| Usage                                              |                                                                                  |                   |  |
| 1 Clients<br>Connected                             | (클 Mos<br>icloud                                                                 | t used app        |  |
| Performance                                        |                                                                                  |                   |  |

步驟2

#### 選擇要重新啟動的硬體。

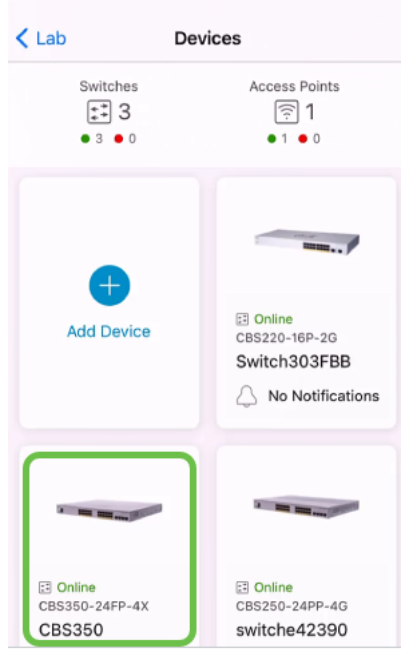

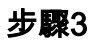

按一下Actions按鈕。

| < Devices                        | CBS350                                                                                    | X Actions |
|----------------------------------|-------------------------------------------------------------------------------------------|-----------|
| Ci                               | isco Business Mobile                                                                      | )         |
|                                  | 0100                                                                                      |           |
| Get                              | tting New Data from Devic                                                                 | e         |
|                                  | <ul> <li>Online</li> <li>Switch</li> <li>CBS350-24FP-4X</li> <li>192.168.1.126</li> </ul> | More      |
|                                  | Updating information                                                                      |           |
| 1 Notification                   | S                                                                                         | <u></u> 1 |
| Connections                      |                                                                                           |           |
| 1 <sup>/28</sup> Connected Ports |                                                                                           | 0         |
| Power Usage                      |                                                                                           |           |
| G Total Power Allotted 370 Watts |                                                                                           | 0         |
| Power Used 0 Watts               |                                                                                           | 0         |

#### 步驟4

按一下「Reboot」。

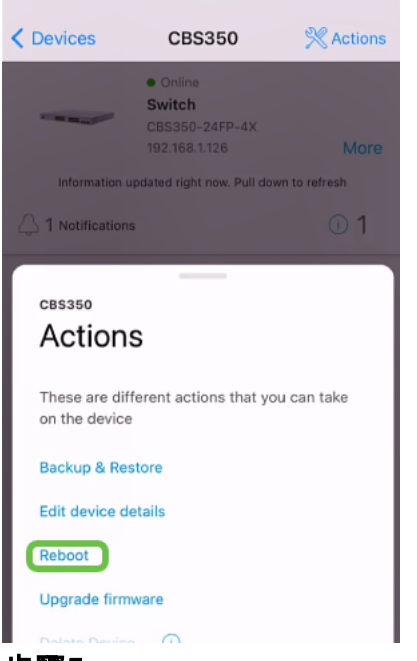

- 步驟5
  - 按一下「Confirm」以開始重新啟動。

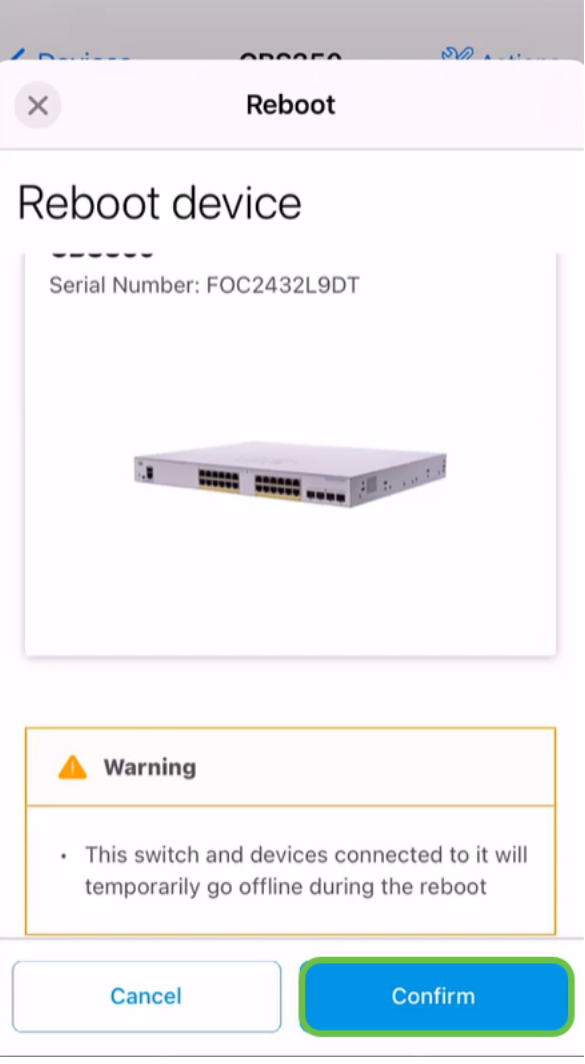

#### 步驟6

重新啟動最多可能需要8分鐘。

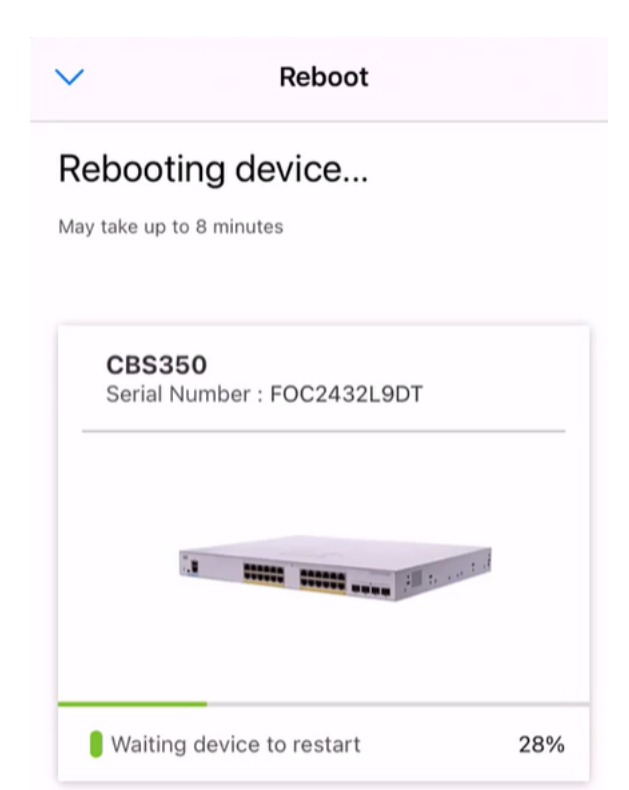

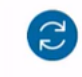

Rebooting device....Do not quit or minimize the app till it's done

第7步

重新引導完成後,您將收到通知。按一下「**完成**」。

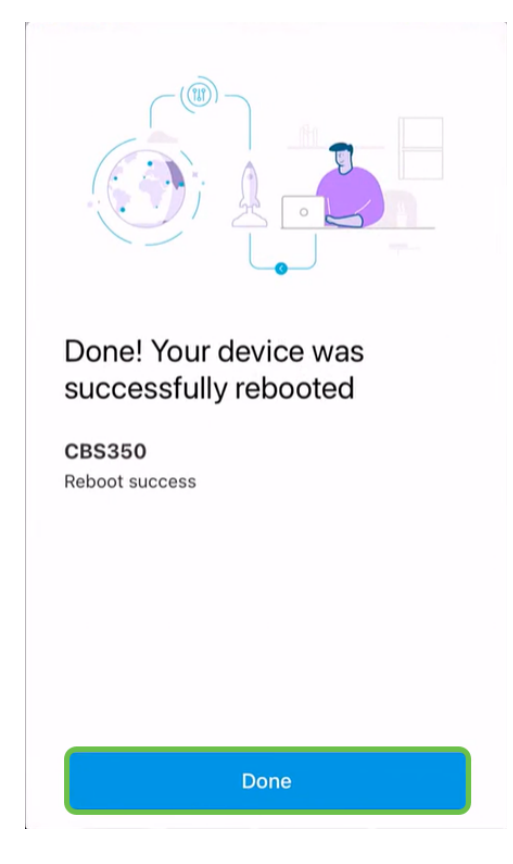

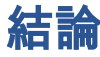

就這麼簡單。現在你可以繼續你的日子了

是否想瞭解有關思科企業移動應用的更多文章?別看了!按一下以下任意標籤以直接進 入該主題。好好享受!

概觀 零日 疑難排解 裝置管理 幫助頁面 升級韌體 調試日誌